# AUTOMATISME

# NOTICE D'UTILISATION DU LOGICIEL AUTOMGEN V.7

# SOMMAIRE

| 1.  | Créer un projet                       | 3  |
|-----|---------------------------------------|----|
| 2.  | Dessiner les étapes                   | 3  |
| 3.  | Dessiner une transition               | 4  |
| 4.  | Dessiner un lien                      | 4  |
| 5.  | Dessiner un renvoi.                   | 5  |
| 6.  | Effacer un objet.                     | 6  |
| 7.  | Numéroter les étapes.                 | 7  |
| 8.  | Ecrire les actions et les transitions | 7  |
| 9.  | Placer une action conditionnelle      | 9  |
| 10. | Compiler                              | 10 |
| 11. | Télécharger le programme              | 12 |
| 12. | Changer l'état d'une variable         | 15 |
| 13. | Ordres détaillés                      | 16 |

#### 1. Créer un projet

Démarrer le logiciel Automgen.

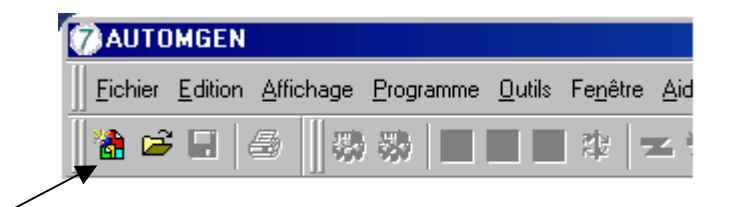

Dans le menu →NOUVEAU (icône de gauche) puis PROJET. ENREGISTRER votre projet.

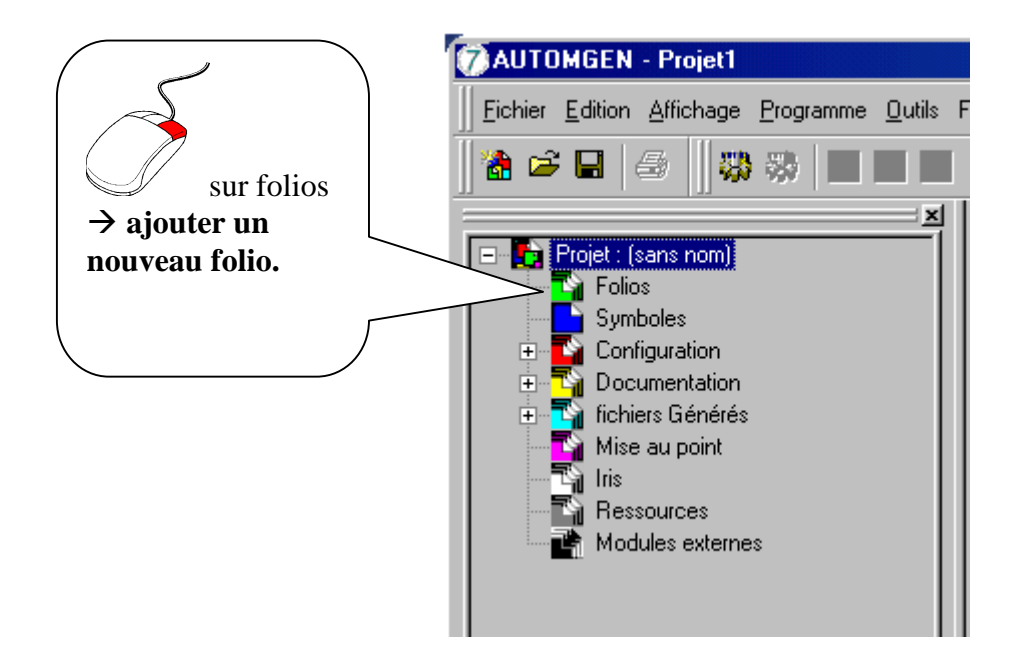

#### 2. Dessiner les étapes

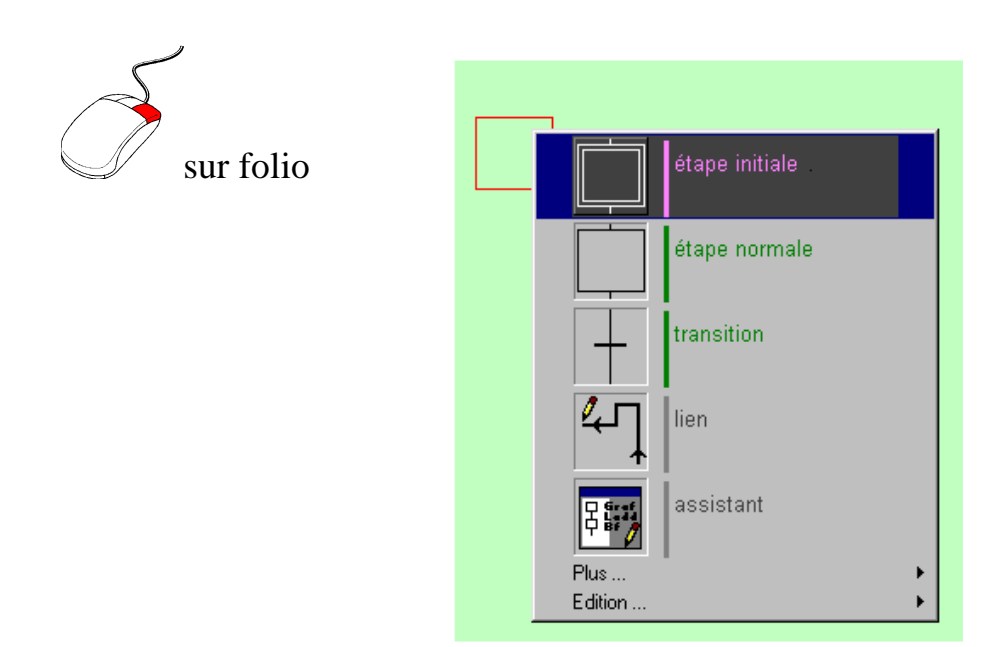

#### **3.** Dessiner une transition

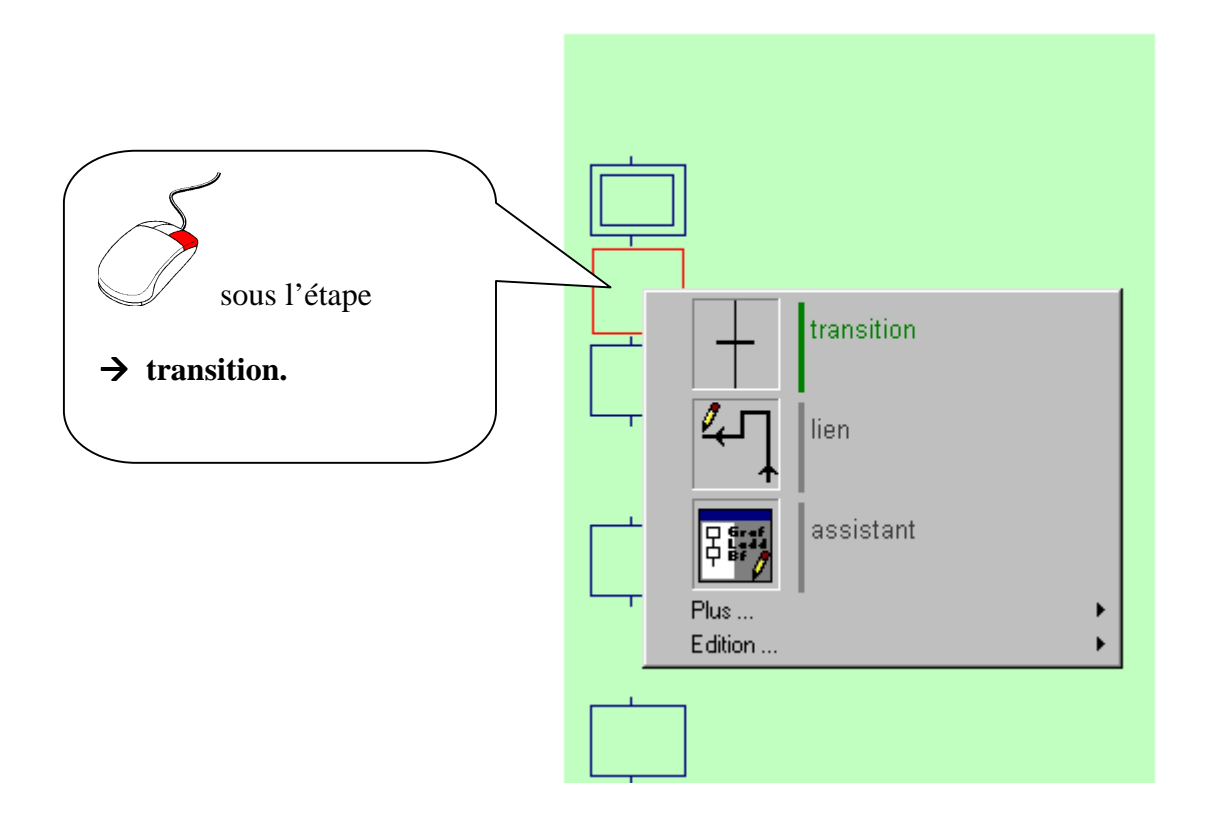

4. Dessiner un lien.

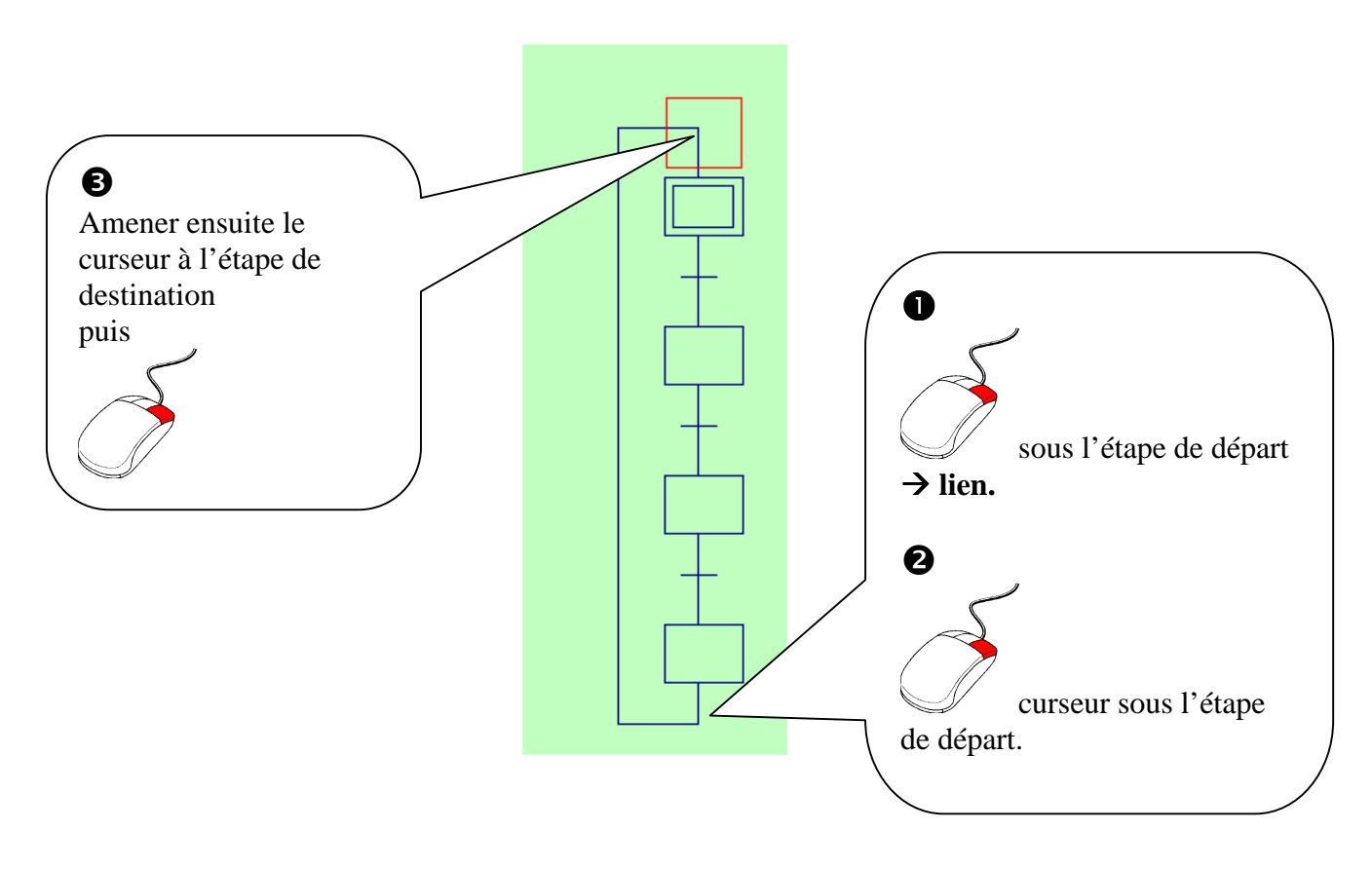

#### 5. Dessiner un renvoi.

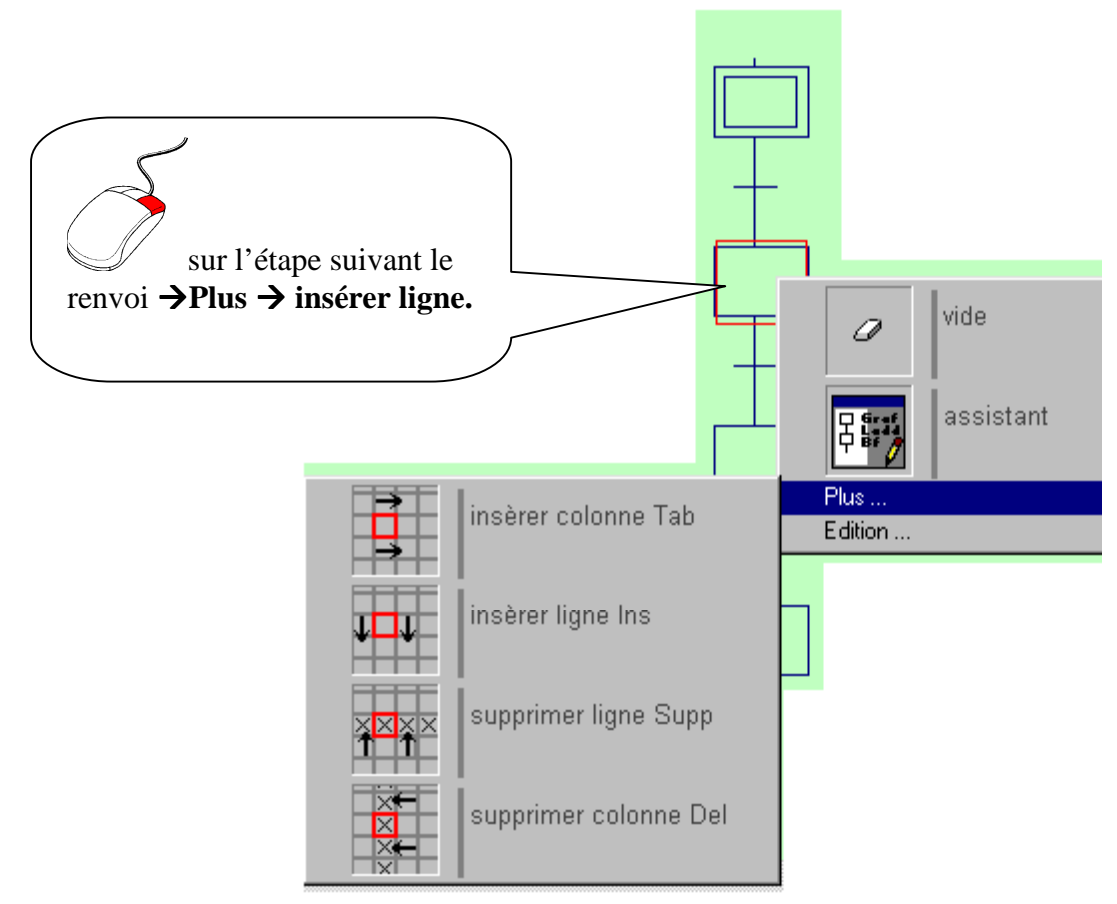

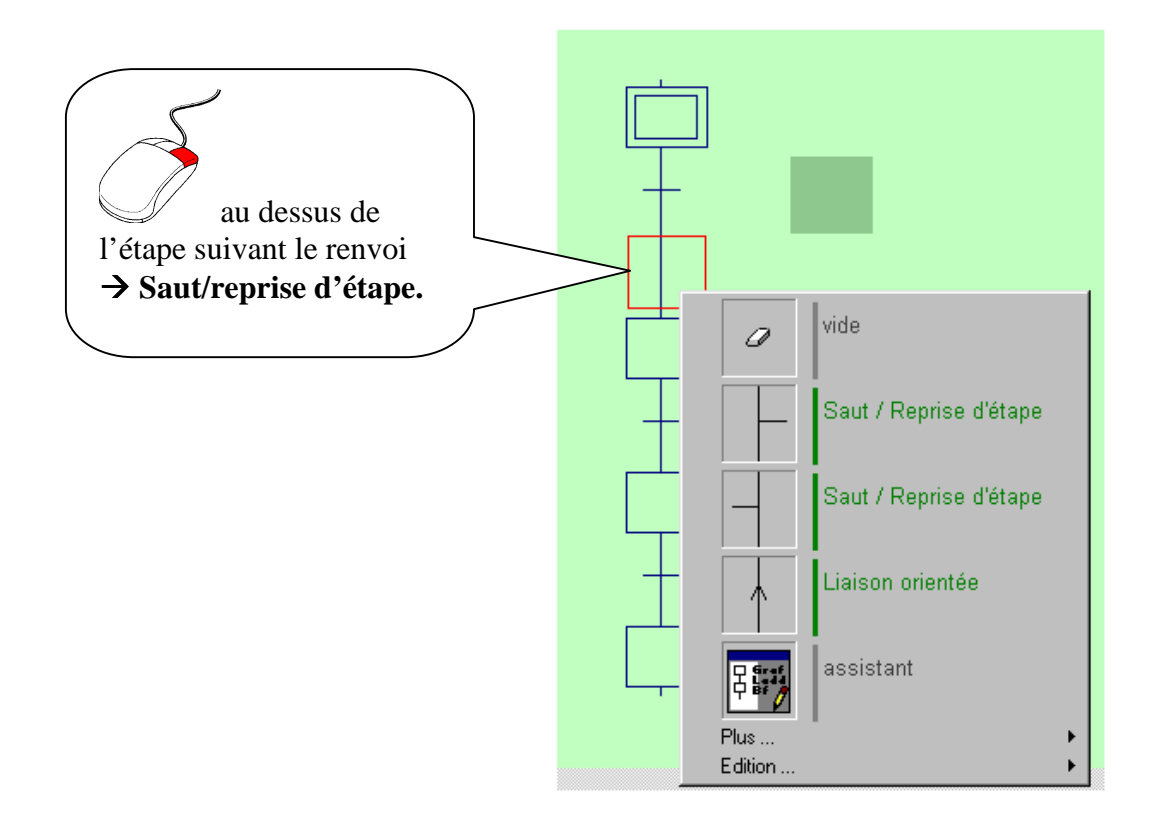

Vous pouvez alors tracer votre lien.

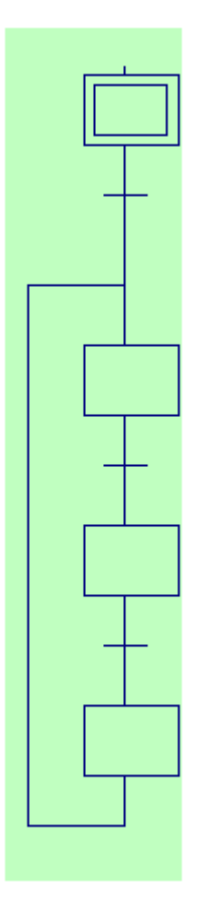

### 6. Effacer un objet.

Sélectionner le ou les objets : clic gauche maintenu puis faire glisser la souris (l'objet sélectionné apparaît sur fond vert). Appuyer ensuite sur la touche **Suppr**.

Vous pouvez également utiliser la gomme pour effacer un objet unique (étape,transition...)

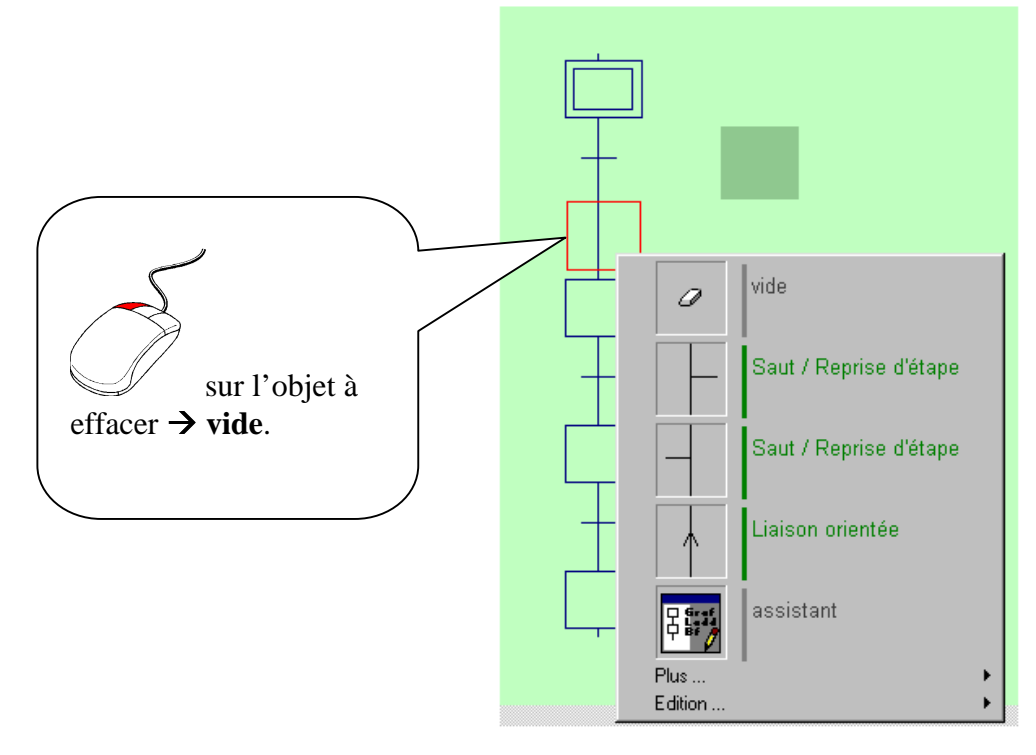

# 7. Numéroter les étapes.

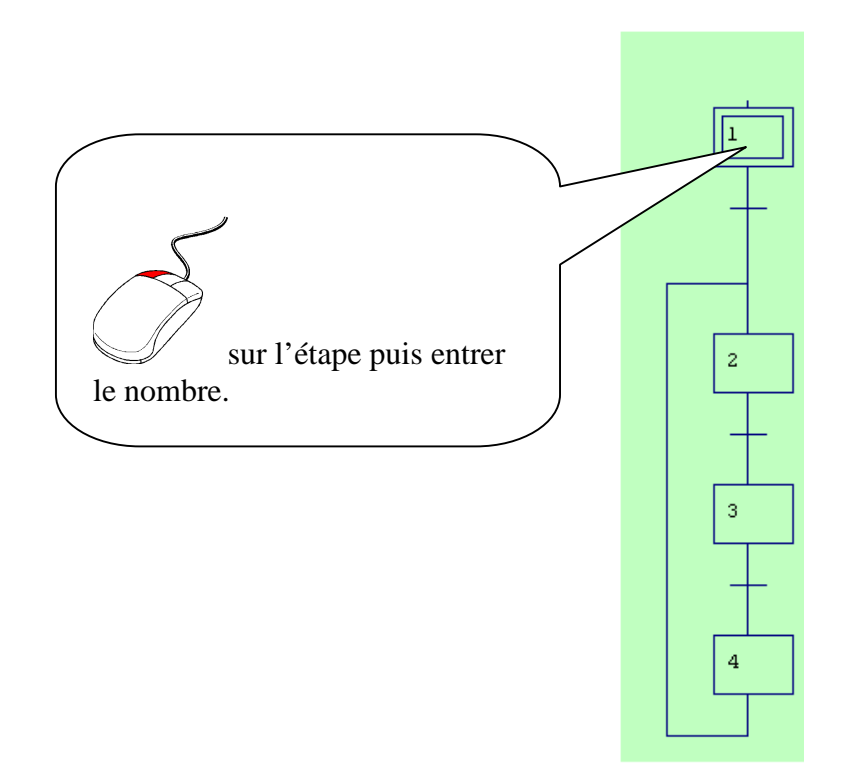

8. Ecrire les actions et les transitions

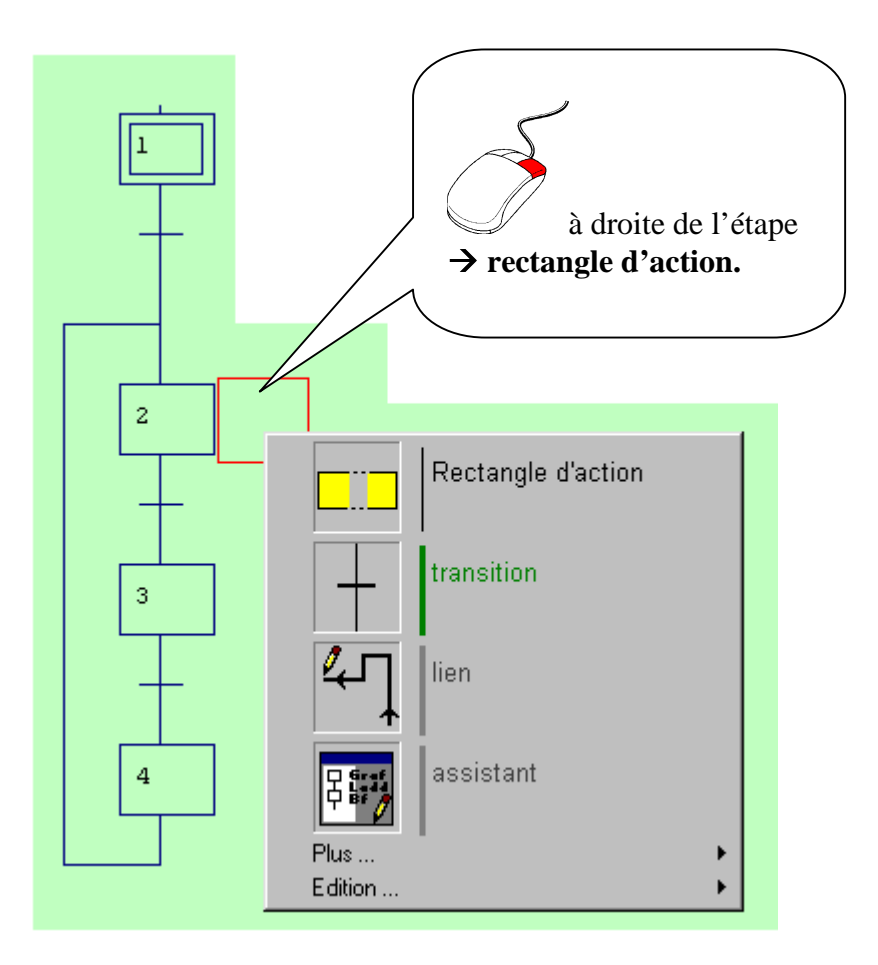

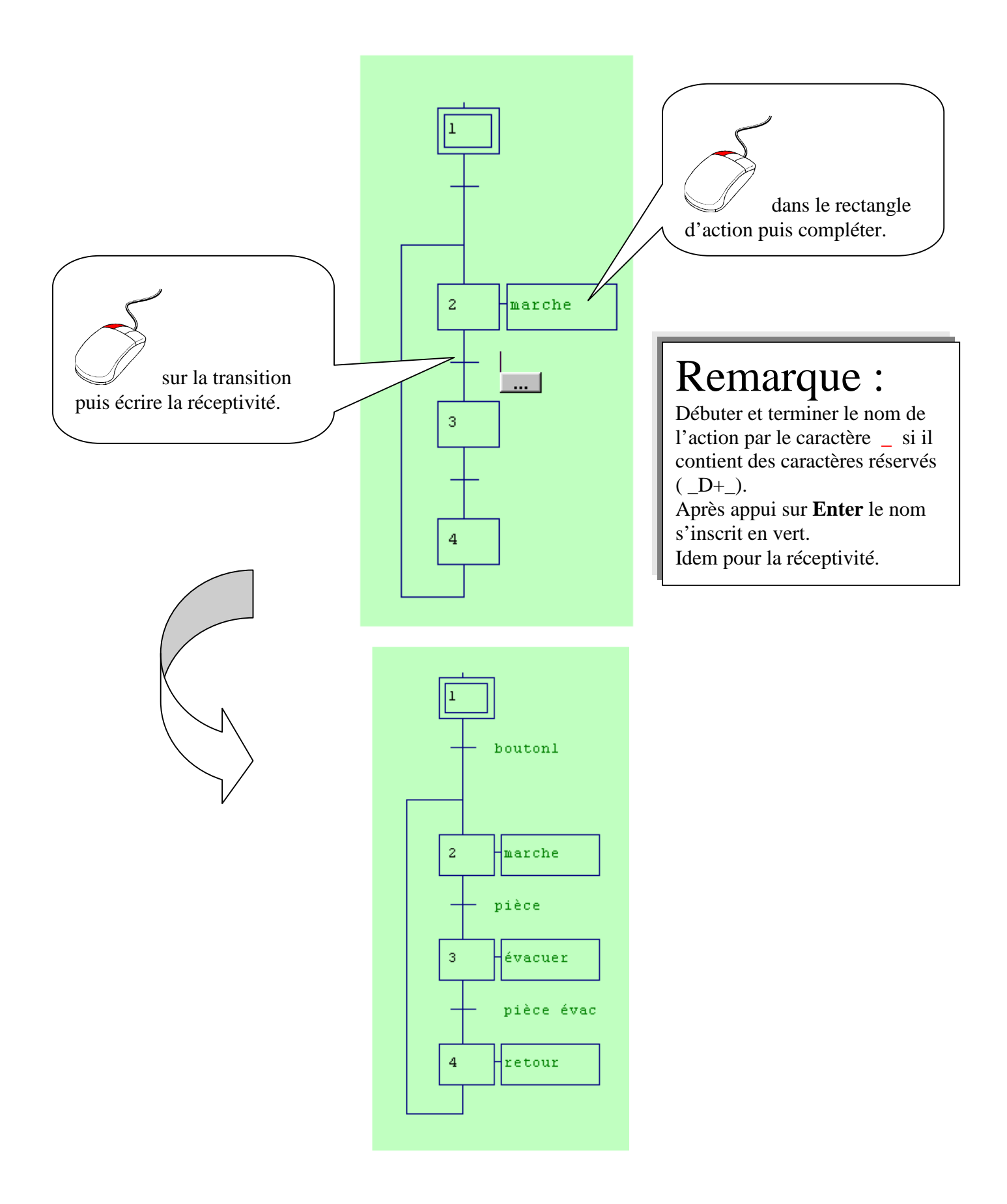

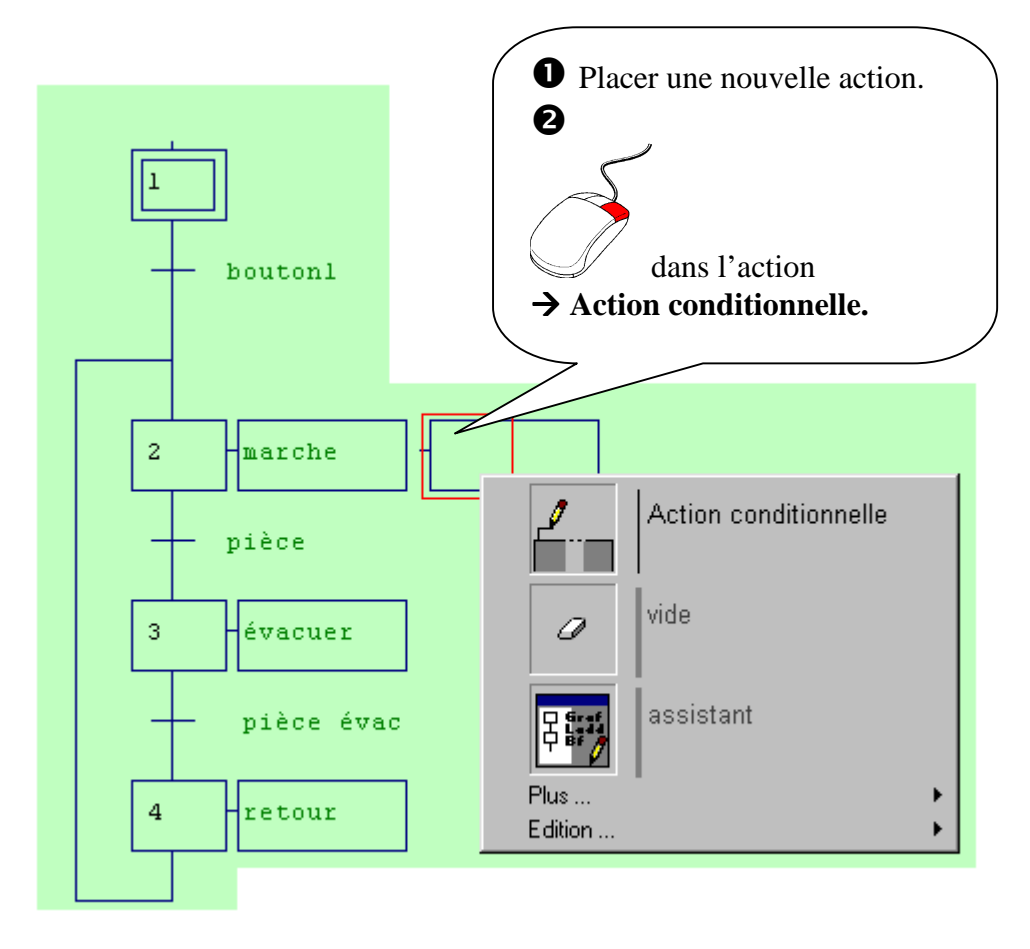

Compléter l'action et la condition.

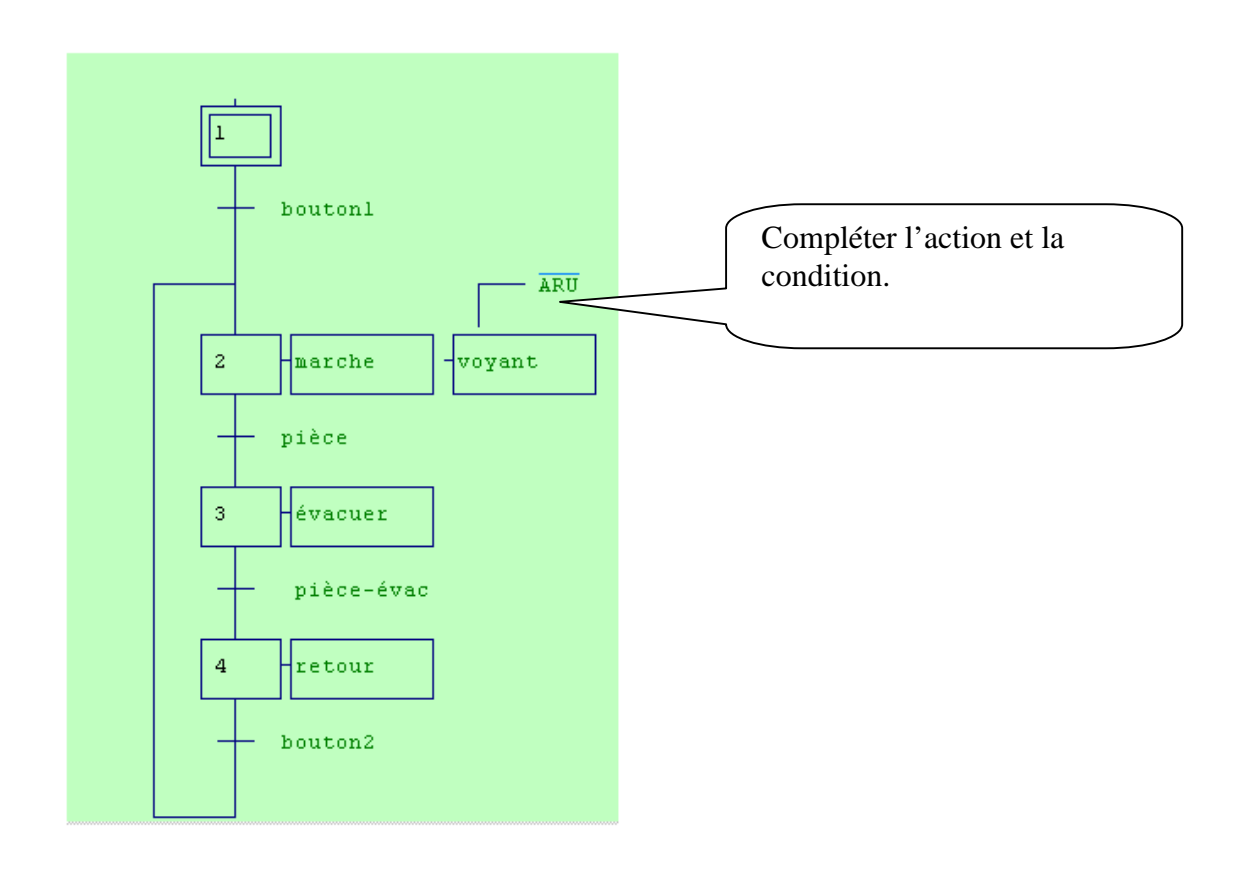

#### **10.** Compiler

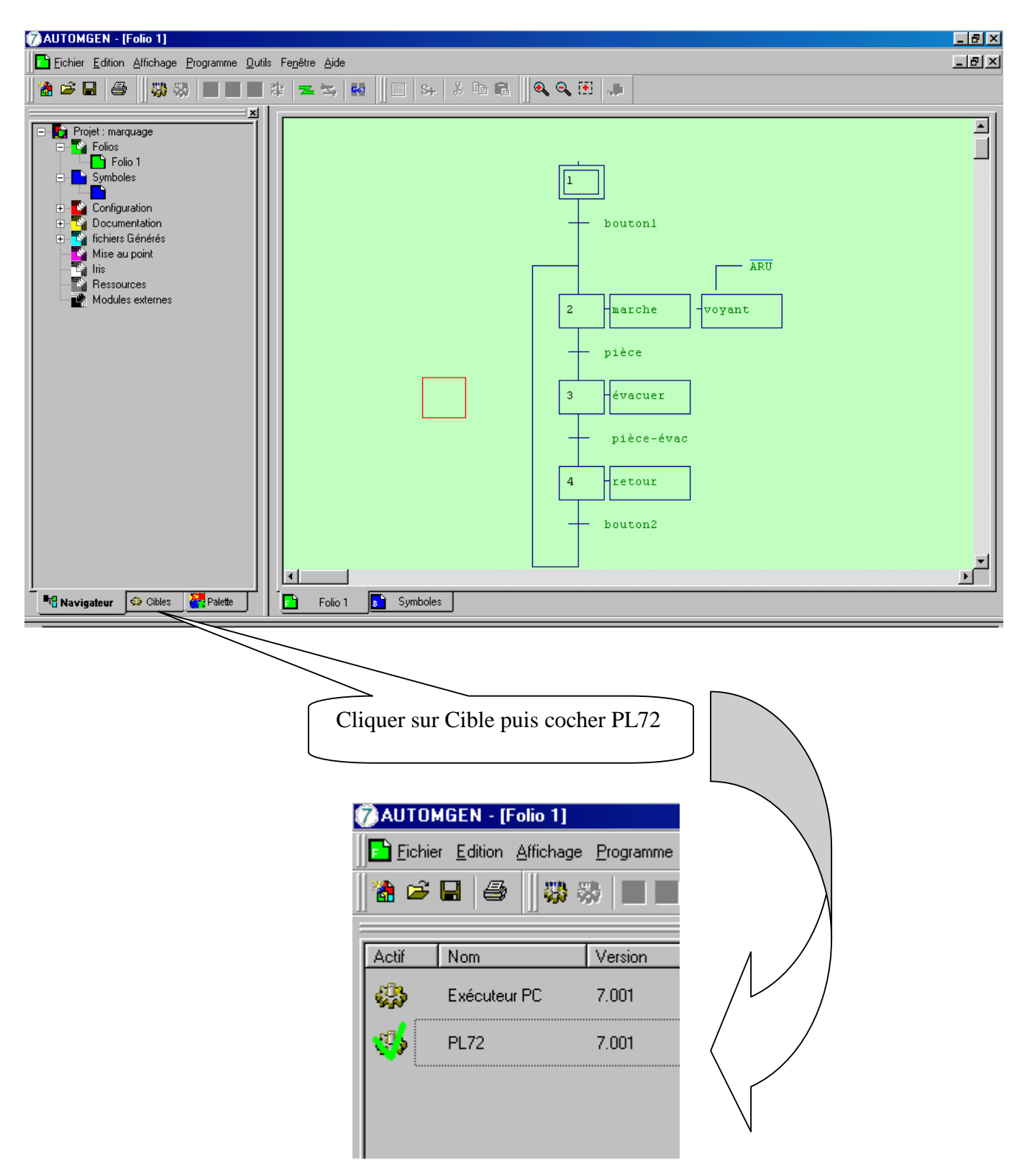

Dans le menu **Programme** lancer la compilation.

Vous devez alors entrer les adresses des symboles déclarés.

| Propriétés d'un symbole                                                                                                    |
|----------------------------------------------------------------------------------------------------|
| Nom                                                                                                    |
| bouton1                                                                                                    |
|                                                                                                    |
| Variable associée                                                                                                    |
| 10                                                                                                    |
|                                                                                                    |
| Commentaires associés                                                                                                    |
|                                                                                                    |
| Le compilateur a rencontré ce symbole qui n'est pas défini. Vous<br>pouvez entrer la définition du symbole et choisir OK pour continuer la<br>compilation ou cliquer sur ANNULER pour stopper la compilation.         |
| Le nom peut contenir n'importe quel caractère à l'exception de <u>DK</u><br>'_'. La longueur est limitée à 512 caractères. Le nom de la<br>variable doit respecter la syntaxe CEI-1131-3 ou AUTOMGEN. <u>A</u> nnuler |
| Montrer l'emplacement de ce symbole                                                                                                    |

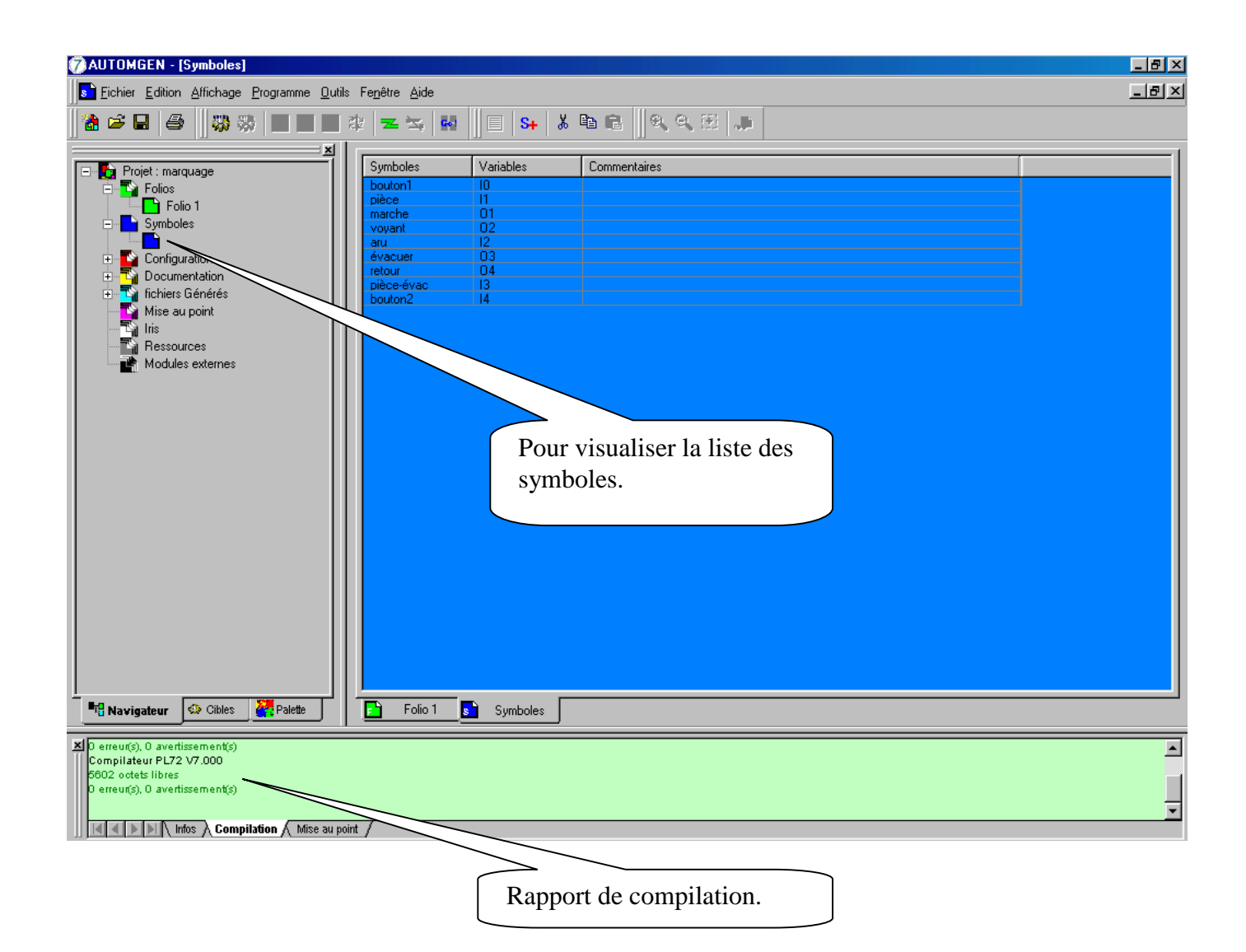

#### 11. Télécharger le programme

| 🧭 AUTOMGEN - [Folio          | 1]                        |                   |
|------------------------------|---------------------------|-------------------|
| <b>Fichier</b> Edition Affic | hage Programme Outils Fen | être <u>A</u> ide |
|                              | 🖏 🥳 🖏 <u>C</u> ompile     | Alt+C             |
| <u> </u>                     | <u>B</u> un               | F3                |
|                              | <u>S</u> top              | F4                |
|                              | Init                      | F6                |
|                              | 러분 Step                   | F5                |
|                              | Z Conne <u>x</u> ion      | Alt+X             |
| Connecter.                   | 🛬 Déconnexion             | Shift+F6          |
|                              | 🚭 Go !                    | F12               |

![](_page_11_Figure_2.jpeg)

![](_page_12_Figure_0.jpeg)

Dans le menu Affichage sélectionner Visualisation dynamique.

| AUTOMGEN - [Folio 1]                                                                                                    |                                                              | _ 8 ×                  |
|----------------------------------------------------------------------------------------------------|--------------------------------------------------------------|------------------------|
| Eichier Edition Affichage Programme Outils                                                                                                    | Fenêtre Aide                                                 | _ & ×                  |
| 1 1 1 1 1 1 1 1 1 1 1 1 1 1 1 1 1 1 1                                                                                                    | 2   <del>×</del> ×   H    E   S+   X ™ €    <b>Q</b> Q ⊞   ● |                        |
| Projet : marquage  Folio 1  Symboles  Configuration  Configuration  Configuration  Ressources  Mise au point Iris Ressources Modules externes  Nodules externes  Cibles Palette | Image: symbole         Image: symbole                        |                        |
| Connexion en coursTE COM1<br>Connexion en coursTE COM1<br>Connecté à 9600 bauds<br>Module de dialogue installé à 18:32 39.                                                      |                                                              |                        |
| Mise au point                                                                                                    | t/                                                           |                        |
|                                                                                                    | NUM 3/6                                                      | POSIN 204724           |
| 🔀 Démarrer 🛛 💋 🈂 🖏 🗋 📃 🔯 Navigatio                                                                                                    | n en cours - notic                                           | <b>{ ∕ ⁄ ∂ 0 16:33</b> |

![](_page_13_Picture_1.jpeg)

Lancer le programme : **RUN** 

•

![](_page_14_Figure_1.jpeg)

#### 13. Ordres détaillés

![](_page_15_Figure_1.jpeg)

![](_page_16_Figure_0.jpeg)

# Actions conditionnelles

| N°   | Symbole                                    | Description                   | Écriture Automgen                               |  |  |
|------|--------------------------------------------|-------------------------------|-------------------------------------------------|--|--|
|      | Action conditionnelle                      |                               |                                                 |  |  |
| 6.1. | Forme 1<br>24 C action "A"<br>Si D=1<br>h  | X24<br>d<br>h<br>Ordre "A"    | <sup>d</sup><br>[24]- <u>_ACTION B_</u><br>_+h_ |  |  |
| 6.2. | Forme 2<br>d<br>24 C action "A"<br>h       |                               |                                                 |  |  |
|      | Actio                                      | n mémorisée et conditionnelle |                                                 |  |  |
| 6.3. | Forme 1<br>24 SC action "A"<br>si d=1<br>h | X24                           |                                                 |  |  |
| 6.4. | Forme 2<br>d<br>24 SC action "A"<br>h      |                               |                                                 |  |  |

| N°   | Symbole                           | Description                   | Écriture Automgen                                     |
|------|-----------------------------------|-------------------------------|-------------------------------------------------------|
|      | Actio                             | n conditionnelle et mémorisée |                                                       |
|      | Forme 1                           |                               |                                                       |
| 6.3. | CS action "B"<br>mémorisée si d=1 | X24                           | <sup>α</sup><br>24 <mark>-S_ACTION B_</mark><br>++_h_ |
|      | Forme 2                           |                               |                                                       |
| 6.4. | d<br>24 CS action "B"<br>h        |                               |                                                       |

#### Dépendance de temps

| N°   | Symbole                    | Description                                                                                                    | Écriture Automgen       |
|------|----------------------------|----------------------------------------------------------------------------------------------------|-------------------------|
| 7.1. | 27 —action "B"<br>— 4s/X27 | Durée d'activité de l'étape 27<br>limitée à 4s par le<br>franchissement de la<br>transition<br>X27<br>4s/X27<br>4s/X27<br>Ordre "B" | 27- <u>ACTION B</u><br> |

# Dépendance de l'état logique

Le franchissement d'une transition peut dépendre non seulement de l'état logique d'une variable mais aussi de son changement d'état logique.

| N°   | Symbole                 | Description                                                              | Écriture Automgen |
|------|-------------------------|--------------------------------------------------------------------------|-------------------|
| 8.1  | ↑c                      | Transition du signal logique<br>binaire c de 0 à 1 (front<br>montant)    |                   |
| N°   | Symbole                 | Description                                                              | Écriture Automgen |
| 8.2. | с                       | État 1 du signal logique<br>binaire c                                    |                   |
| 8.3. | ↓c                      | Transition du signal logique<br>binaire c de 1 à 0 (front<br>descendant) |                   |
| 8.4. | $\overline{c}$ ou non c | État 0 du signal logique c                                               |                   |

| N°   | Symbole                                              | Description                                                                                                    | Écriture Automgen                             |
|------|------------------------------------------------------|----------------------------------------------------------------------------------------------------|-----------------------------------------------|
| 8.5. | 11<br>12 Action "B"<br>12 Action "B"<br>↓(b+c)<br>13 | L'activation et la<br>désactivation de l'étape 12<br>sont provoquées par des<br>conditions de transition<br>dynamiques.<br>X12<br>a<br>b+c                                                    | 11<br>↑_a_<br>12Action B_<br>↓(_b_+_c_)<br>13 |
| 8.6. | 33                                                   | La transition de l'état actif de<br>l'étape 33 vers l'étape 34 se<br>produira uniquement lorsque<br>la condition "c" est vraie<br>pendant le temps ou "g" passe<br>de 0 à 1.<br>X12<br>c<br>g | 33<br>-+c_+↑_g<br>34                          |

# Dépendance à une étape active

![](_page_18_Figure_2.jpeg)